## Recording a Legal Guardianship / Custody Record

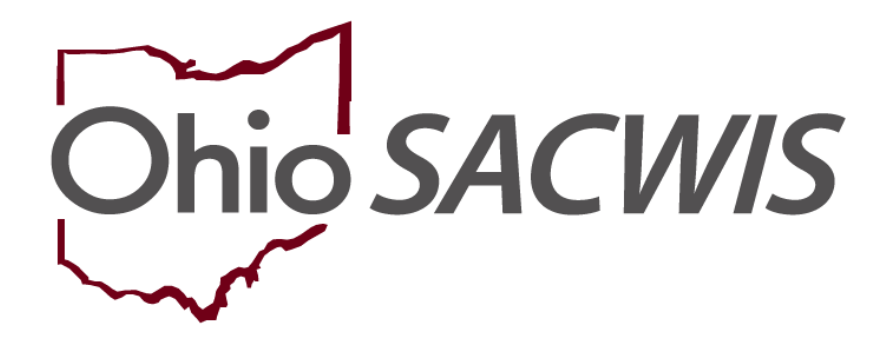

**Knowledge Base Article** 

## **Table of Contents**

| Overview                                                          | 3 |
|-------------------------------------------------------------------|---|
| Navigating to the Legal Guardianship / Custody Information Screen | 3 |
| Completing the Guardianship Custody Details Screen                | 5 |
| Filtering the Legal Guardianship /Custody Records List Screen     | 8 |

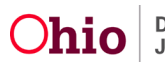

### **Overview**

This article describes how to record a child's history of being in the Legal Guardianship or Legal Custody of someone other than their parents.

**Note:** This new functionality is different than **Recording a Living Arrangement record**. A Living Arrangement documents where a child is staying, without being placed by the Agency. The Living Arrangement Caregiver may or may not hold any form of custody. Examples include a youth staying with Grandma temporarily with a Grandparent Affidavit, or a child staying with a neighbor under a Safety Plan. The Living Arrangement is also used when the Agency hold COPS, yet the child is not sleeping under the same roof as their parents.

#### Important:

- Legal Guardianship / Custody records document all historical to current timeframes where a child was in the Legal Guardianship, Legal Custody, or Temporary Custody of a Relative or Non-relative Kin caregiver.
- The begin and end dates can be outside of a case episode.
- Like the Living Arrangement functionality, a Legal Guardianship / Custody record begin date and end dates cannot overlap the child's Agency Custody Episode or another Legal Guardianship / Custody record of the same child.
- For all children that are in the AFCARS population, a Legal Guardianship / Custody record is required for every new Custody Episode.
- If the child's custody has been terminated with a value of Court Issued Guardianship or Court Issued Custody to Relative or Court Issued Custody to Non-Relative, the child is required to have a Legal Guardianship / Custody record (not marked as created in error) where the child's most recent Legal Guardianship / Custody Begin Date is equal to the most recent Custody Episode Termination Date.
- System will prohibit the Case Closure when the Legal Guardianship / Custody record is
  - Abandoned Child (not marked as created in error) with no End Date and End Reason.
  - No History (not marked as created in error) with no End Date and End Reason.

# Navigating to the Legal Guardianship / Custody Information Screen

Complete the following steps to record a Guardianship Custody record.

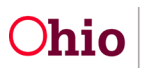

- 1. From the SACWIS Home screen, click the Case tab.
- 2. Click the **Workload** tab.
- 3. Select the appropriate **Case ID** link.

**Note:** If you know the **Case ID** number, you can also use the **Search** link at the top of the **Home** screen and navigate to the **Case Overview** screen.

4. On the Case Overview screen, click the **Living Arrangement / Guardianship** link in the Navigation menu.

| Case Services                     |                                                                                                 |
|-----------------------------------|-------------------------------------------------------------------------------------------------|
| Legal Actions                     | One or more active case members under age 22 is missing ICWA information in Person Demographics |
| Legal Custody/Status              |                                                                                                 |
| Living Arrangement / Guardianship |                                                                                                 |
| Initial Removal                   | Case members have unspectined relationships.                                                    |
| Placement Request                 |                                                                                                 |
| Placement/ICCA                    | Action Items Case Alerts Dashboard Assignments / Eligibility                                    |
| Residential Treatment Information |                                                                                                 |
| Independent Living                | No Action Items Found                                                                           |
| Case Plan Tools                   |                                                                                                 |
| Visitation Plans                  |                                                                                                 |
| Review Tools                      | Dismise Action Home                                                                             |
| Family Team Meeting               | Distritis Action Rema                                                                           |
| Safety Reassessment               |                                                                                                 |
| Reunification Assessment          | Close                                                                                           |
| Case Conference Note              |                                                                                                 |
| Child Fatality/Near Fatality      |                                                                                                 |
| ICPC/ICAMA                        |                                                                                                 |

The Living Arrangement / Guardianship Record screen appears.

- 1. Click the Legal Guardianship / Custody tab.
- 2. In the **Child's Name** field (required), select the appropriate child.

Note: The Child's Name field displays all case members (active and inactive).

3. Click the Add Legal Guardianship / Custody button.

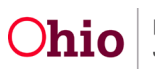

#### Recording a Legal Guardianship Custody Record

| CASE NAME / ID: Charlesworth-Dewitt, Jane                | ey Hacksaw / 000000000 0        | Ongoing Open (MM/DD/YYYY) |                     |            |
|----------------------------------------------------------|---------------------------------|---------------------------|---------------------|------------|
| Living Arrangement                                       | Legal Guardianship/C            | ustody                    | Child Legal Status  |            |
| Filter Criteria                                          |                                 |                           |                     |            |
| Child Name:                                              |                                 |                           |                     |            |
|                                                          | ~                               |                           |                     |            |
| Begin Date:                                              |                                 |                           |                     |            |
|                                                          |                                 |                           |                     |            |
| Ind Date:                                                |                                 |                           |                     |            |
| Sort Results By:                                         | Exclude Historical              |                           |                     |            |
| .egal Guardianship/Custody Records (a)                   |                                 |                           |                     |            |
| Result(s) 1 to X of 128 / Page 1 of Z                    |                                 |                           |                     |            |
| Child Name/ID                                            | Legal Guardian/Custodian        | Begin Date - End Date     | End Reason          |            |
| Lastname, Firstname/00000000<br>edit<br>CREATED IN ERROR | Lastname, Firstname, Middlename | MM/DD/YYYY - MM/DD/YYYY   | Reason Text         | Ē          |
| Lastname, Firstname/00000000<br>edit<br>CREATED IN ERROR | Lastname, Firstname, Middlename | MM/DD/YYYY - MM/DD/YYYY   | Reason Text         | â          |
| Lastname, Firstname/00000000<br>edit<br>CREATED IN ERROR | Lastname, Firstname, Middlename | MM/DD/YYYY - MM/DD/YYYY   | Reason Text         | Ê          |
|                                                          |                                 |                           |                     |            |
| Child Name:                                              | ~                               | A                         | dd Legal Guardiansh | ip/Custody |
|                                                          |                                 |                           |                     |            |

The **Guardianship Custody Details** screen appears displaying the selected child's name in the header as a hyperlink to the Person record.

## **Completing the Legal Guardianship / Custody Details Screen**

Complete the following steps to record a Legal Guardianship / Custody Record.

- 1. Select a value in the Has this child ever been in the legal care/custody of anyone besides their biological or adoptive parent(s)? dropdown.
  - Values include Yes, No, and Abandoned Child.

**Note: Abandoned** Child should be selected when the child's history cannot be determined for a Safe Haven or abandoned child.

**Note:** If **No** or **Abandoned Child** is selected, no other data is required, but may be entered as applicable.

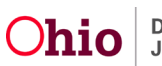

**Important:** The system will populate **No Legal Guardianship / Custody as of** or **Abandoned Child as of** with today's date, but these may be backdated if needed.

If there is a subsequent Legal Guardianship or Custody for the child:

- 2. Enter the End Date (optional).
- 3. Select the applicable **End Reason** from the dropdown menu (required if an End Date is entered).

**Note:** If an **End Date** and **End Reason** is recorded on a Draft record, the system will update the status to Complete upon Save.

| Case / Workload/ Legal Guardianship / Guardianship Details                                                                                                    |
|----------------------------------------------------------------------------------------------------|
| CHILD NAME / ID: Charlesworth-Dewitt, Janey Hacksaw / 000000000                                                                                                    |
| NAME / ID: LastName, FirstName / 123456798                                                                                                    |
| Legal Guardianship / Custody Details                                                                                                    |
| Agency Custody Episode: <current custody="" episode="" info=""><br/>Has this child ever been in the legal care/custody of anyone besides their biological or adoptive parent? *<br/>No</current> |
| No Legal Guardianship / Custody History as of:                                                                                                    |
| End Date: (1)                                                                                                    |
| End Reason:  Created in Error                                                                                                    |
| Status: * Draft <b>v Apply Save Cancel</b>                                                                                                    |

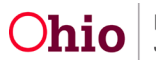

**Note:** If **Yes** is selected, then additional data is required. The screen will display all the required fields.

- 4. Enter the **Begin Date**.
- 5. Check the **Estimated** check box if the exact date is not known (optional).
- 6. Select the **Type**.

| Case / Workload/ Legal Guardianship / Guardiansh                                                                               | ip Details                                                            |
|----------------------------------------------------------------------------------------------------|-----------------------------------------------------------------------|
| CHILD NAME / ID: Charlesworth-Dewitt, Jane                                                                                     | / Hacksaw / 00000000                                                  |
| NAME / ID: LastName, FirstName / 123456798                                                                                     |                                                                       |
| Guardianship Details                                                                                                    |                                                                       |
| Agency Custody Episode: <current custody="" episode<br="">Has this child ever been in the legal care/custody<br/>Yes</current> | Info><br>of anyone besides their biological or adoptive parent? * (ⓐ) |
| Begin Date: (1)                                                                                                    |                                                                       |
| туре: ⓐ                                                                                                    |                                                                       |

- Click Search Person to add the 1<sup>st</sup> Legal Custodian / Guardian to locate the person. Once selected, the person's name and current address will appear in the 1<sup>st</sup> Legal Custodian / Guardian column.
- 8. Select the Marital Status.
- 9. Click Add Second Person (if applicable).
- 10. Click **Search Person** to add the **2<sup>nd</sup> Legal Custodian / Guardian** to locate the person. Once selected, the person's name and current address will appear in the 2<sup>nd</sup> Legal Custodian / Guardian column
- 11. Select Completed in the Status dropdown.
- 12. Click Save.

#### Important:

- The Begin Date cannot be a future date.
- The Begin Date and End Date cannot overlap the child's custody episode (not marked as created in error); regardless of the estimated check box being checked.
- The Begin Date and End Date cannot overlap another Legal Guardianship/Custody record.

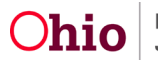

- The Begin Date and End Date can be outside a case episode date range.
- Only the current non-end-dated address will display. If there is no address, the message "There is no Address recorded for this person" will display.
- The 1st Legal Custodian/Guardian and 2nd Legal Custodian/Guardian (if added) must have a current address type (non-end-dated) of **Residence** or **Physical** to mark the record as Completed.
  - Exception is when recording a historical guardianship record, the system will not validate for a non-end-dated address.
  - Address hierarchy: If more than one non-end dated address exists, then the system will display the Residence. If no residence, then system will display the Physical address.
- End Date is not required at Case Closure when a Yes is selected.

| Ì |
|---|
| 1 |
| 1 |
|   |
|   |

The Legal Guardianship/Custody List Screen appears.

## Filtering the Legal Guardianship /Custody Records List Screen

Important:

- Historical Guardianship records are any record(s) where the end date is prior to the most recent case opening date.
  - When the **Exclude Historical** check box is checked, system will not display historical Guardianship records.
- When the **Include Guardianship Records for Inactive Members** check box is checked, any Legal Guardianship / Custody Records (not marked created in error) will display in the list for case members that have a current status of inactive.

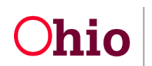

Department of Job and Family Services

- When the **Include Created in Error** check box is checked, Legal Guardianship / Custody records marked as created in error will display in the list
- 1. To delete a Draft Legal Guardianship/Custody record, click the **delete** icon.

| CASE NAME / ID: Charlesworth-Dewitt, Janey Hack | saw / 000000000 Ongoin           | g Open (MM/DD/YYYY) |                    |
|-------------------------------------------------|----------------------------------|---------------------|--------------------|
| Living Arrangement                              | Legal Guardianship/Custody       |                     | Child Legal Status |
| g                                               |                                  |                     |                    |
| Filter Criteria                                 |                                  |                     |                    |
| Child Name:                                     | ~                                |                     |                    |
| Begin Date:                                     |                                  |                     |                    |
| End Date:                                       |                                  |                     |                    |
| Sort Results By:                                | Exclude Historical               |                     |                    |
| Begin Date (Descending)                         | Include Guardianship Records for | Inactive Members    |                    |
| Include Created in Error                        |                                  |                     |                    |
| Filter Clear Form                               |                                  |                     |                    |

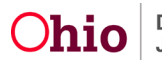

#### Recording a Legal Guardianship Custody Record

| Living Arrangement / Guardianship<br>Initial Removal<br>Placement Request<br>Placement/ICCA<br>Residential Treatment Information<br>Independent Living<br>Case Plan Tools<br>Visitation Plans | Sort Results By:       Exclude Historical         Begin Date (Descending)       Include Guardianship Records for Inactive Members         Include Created in Error       Include Created in Error |
|----------------------------------------------------------------------------------------------------|----------------------------------------------------------------------------------------------------|
| Review Tools<br>Eamly Team Meeting<br>Safety Reassessment<br>Reunification Assessment<br>Case Conference Note                                                                                 | Filter       Clear Form         Legal Guardianship/Custody Records       a                                                                                                    |
| Child Fatality/Near Fatality<br>ICPC/ICAMA<br>Adoption<br>Case Closure                                                                                                    | Result(s) 1 to 1 of 1 / Page 1 of 1 Child Name/Id Legal Guardian/Custodian Begin Date - End Date End Reason                                                                                       |
| Agency Case Transfer                                                                                                    | edit Jones_Happy                                                                                                    |
|                                                                                                    | Child's Name: Add Legal Guardianship/Custody                                                                                                    |

If you need additional information or assistance, please contact the OFC Automated Systems Help Desk at <u>SACWIS\_HELP\_DESK@jfs.ohio.gov</u>.

For additional information refer to:

- <u>Recording a Living Arrangement</u>
- The AFCARS 2020 initiative packet at AFCARS 2020

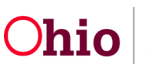